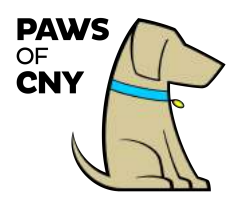

#### Welcome to Better Impact

Better Impact is PAWS of CNY's volunteer database. It allows for the submission of new pet applications, the scheduling of volunteer pet therapy shifts, post-visit reporting, storing your pet's personal health information and details associated with your certification status, tracking volunteer hours, and mileage traveled to pet therapy visits.

Please refer to these instructions when utilizing Better Impact. If you have any questions or need any technical assistance, please contact the Board of Directors at info@pawsofcny.org.

### **Table of Contents**

| About the Welcome Screen                                          |
|-------------------------------------------------------------------|
| How to Change Your Login Credentials4                             |
| How to Upload a Photo of Your Pet5                                |
| Updating Your Personal Contact Information6                       |
| Updating Your Privacy Settings9                                   |
| How to Update Subscription Options11                              |
| Managing Your Pet's Health and Profile Information14              |
| Indicating Programs of Interest                                   |
| The Schedule Tab19                                                |
| How to Report Hours for an Assigned <b>Recurring</b> Shift        |
| How to Assign Hours for an Assigned <b>Variable</b> Shift         |
| How to sign up for a Community Event:                             |
| How to View Event Details (after signing up for an event)         |
| How to Ensure You Receive Reminder Emails for Upcoming Events and |
| Activities:                                                       |

08/18

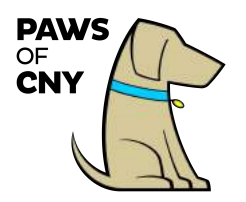

#### Accessing Better Impact

- Click the link below to access the Better Impact Volunteer Login Page.
  - Better Impact Volunteer Login Page
  - It is recommended that you bookmark the login page
- You can also access the Better Impact Volunteer Login Page directly from pawsofcny.org/volunteer-resources.
  - Click on the link that says "Click here to access your Better Impact Volunteer Login page."
- Log in using the username and password provided to you by PAWS of CNY. If you were not provided with a username and password, contact the Board of Directors at <u>info@pawsofcny.org.</u>
- Click the blue *Login* button

| <b>PA</b>                                                               | WS c                                                                                    | of CNY                                                                                                    |
|-------------------------------------------------------------------------|-----------------------------------------------------------------------------------------|----------------------------------------------------------------------------------------------------|
| MyVolunteerPage.com Lo<br>Login<br>Username imarabella i*<br>Password i | gin<br>Usernames <b>are not</b> case sensitive.<br>Passwords <b>are</b> case sensitive. | Privacy Policy<br>Information contained here is only visible to you and<br>the specific organization(s) you volunteer for. It will<br>neither be disclosed to any other party nor used for any<br>other purpose. <u>Click here to view the complete</u><br><u>MyVolunteerPage.com privacy policy</u> . |
| Forgot your                                                             | username or password?                                                                   |                                                                                                    |

**Note:** There is one login per certified pet so that you each pet's assigned shifts, hours, and health records may be tracked separately. If multiple handler's visit with the same pet, they should share login credentials.

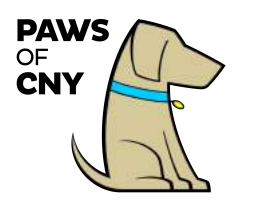

## About the Welcome Screen

Upon log in, you will see:

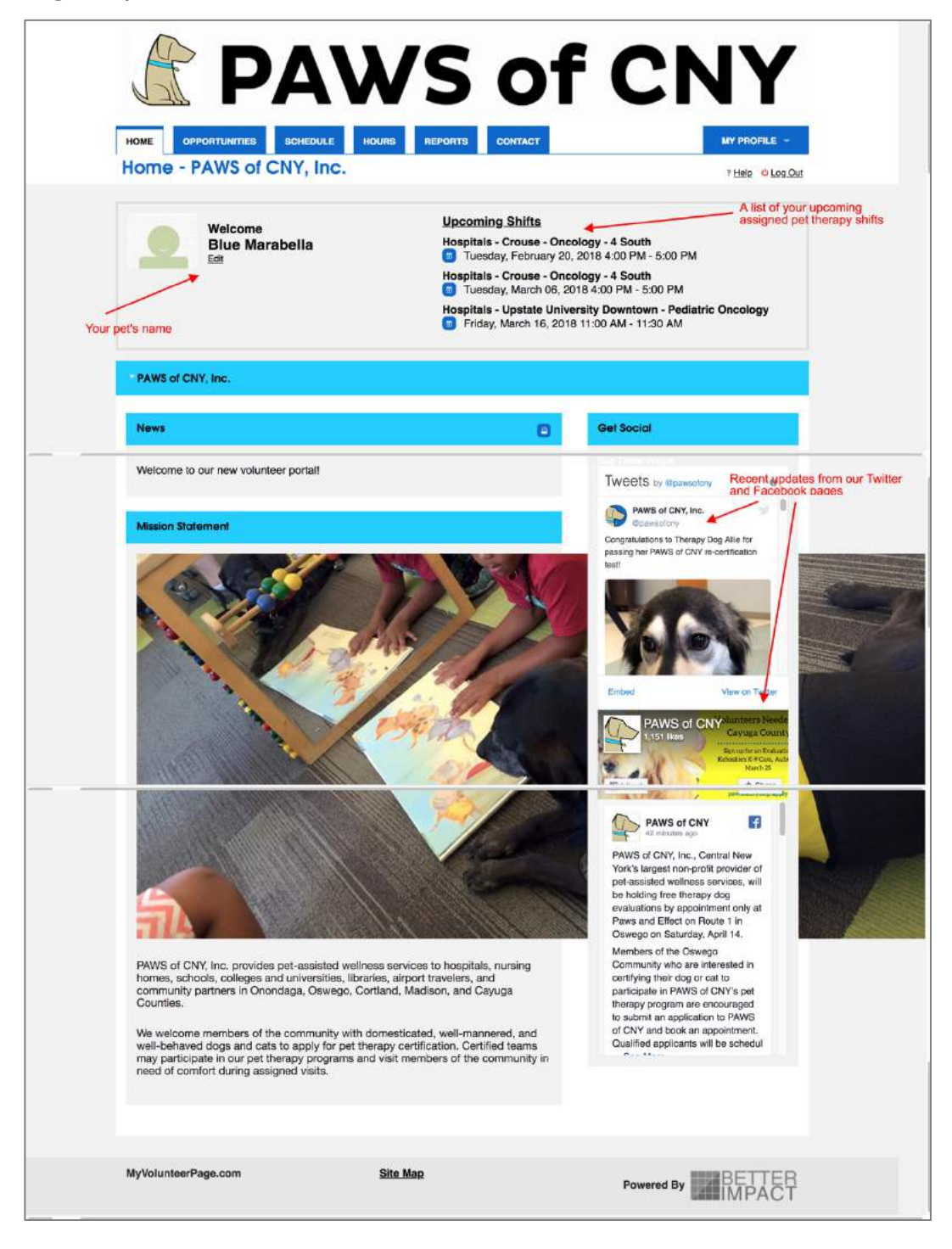

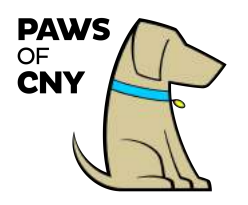

Please note that your Better Impact account is saved under your pet's first name.

# How to Change Your Login Credentials

- It is recommended that upon initial login you change your default username and password to something you will remember.
- Hover your mouse cursor over the *My Profile* tab. A blue menu will drop down. Click on *Change Password*.

| <b>PAV</b>                    | VS of CN                                                                                        | ١Y                                     |
|-------------------------------|-------------------------------------------------------------------------------------------------|----------------------------------------|
| HOME OPPORTUNITIES SCHEDULE H | IOURS REPORTS CONTACT                                                                           | MY PROFILE +                           |
| Home - PAWS of CNY, Inc.      |                                                                                                 | Contact Information<br>Additional Info |
| Welcome                       | Upcoming Shifts                                                                                 | Qualifications                         |
| Blue Marabella                | Hospitals - Crouse - Oncology - 4 South                                                         | Change Password                        |
| Eon                           | Hospitals - Crouse - Oncology - 4 South                                                         | Organizations                          |
|                               | Tuesday, March 06, 2018 4:00 PM - 5:00 PM                                                       |                                        |
|                               | Hospitals - Upstate University Downtown - Pediate<br>Friday, March 16, 2018 11:00 AM - 11:30 AM | Availability                           |
|                               |                                                                                                 | Merge Profile                          |
| PAWS of CNY, Inc.             |                                                                                                 |                                        |

- Enter your current password in the indicated field.
- Enter your new password in the indicated field.
- Confirm your new password by entering it a second time in the indicated field.

 $\circ$  Note: passwords must be a minimum of six characters.

• Click the blue *Change Password* box.

| HOME OPPORTUNITIES SCH | EDULE HOURS REPORTS | CONTACT | MY PROFILE -    |
|------------------------|---------------------|---------|-----------------|
| Change Password        |                     |         | * Helo ULog Out |
| New Password           |                     |         |                 |
| New Password           | -                   |         |                 |
| Confirm New Password   |                     |         |                 |

08/18

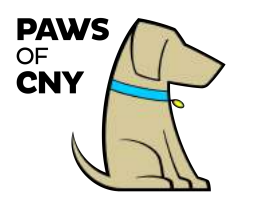

## How to Upload a Photo of Your Pet

• From the homepage, click the *Edit* link that appears under your pet's name.

|                                   | V     | 'S                                                                   | 01                                                                                                    | F CI                                                                                                    | NY                     |
|-----------------------------------|-------|----------------------------------------------------------------------|----------------------------------------------------------------------------------------------------|----------------------------------------------------------------------------------------------------|------------------------|
| HOME OPPORTUNITIES SCHEDULE       | HOURS | REPORTS                                                              | CONTACT                                                                                                    |                                                                                                    | MY PROFILE 👻           |
| Home - PAWS of CNY, Inc.          |       |                                                                      |                                                                                                    |                                                                                                    | ? Help o Log Out       |
| Welcome<br>Blue Marabella<br>Edit |       | Upcor<br>Hospit<br>I Tu<br>Hospit<br>I Tu<br>Hospit<br>I Spit<br>Fri | ning Shifts<br>als - Crouse - Ond<br>esday, February 20<br>als - Crouse - Ond<br>esday, March 06, 2<br>als - Upstate Univ<br>day, March 16, 201 | cology - 4 South<br>, 2018 4:00 PM - 5:00 P<br>cology - 4 South<br>018 4:00 PM - 5:00 PM<br>ersity Downtown - Ped<br>8 11:00 AM - 11:30 AM | 'M<br>liatric Oncology |

• Click the blue *Upload Photo* button.

| R                 | <b>PA</b>      | WS  | of C                       | <b>NY</b>    |
|-------------------|----------------|-----|----------------------------|--------------|
| HOME OPPOR        | Contact Inform |     | CONTACT                    | MY PROFILE - |
| Contact Informati | ion            |     | Updo                       | te Photo     |
| NAME FIELDS       |                |     |                            |              |
| Username          | Lmarabella     | r 💽 | DECEMIA                    |              |
| Salutation        |                |     | Jamesville NY 13078<br>USA |              |
|                   |                |     |                            |              |

- Select a photo of your pet from your desktop. Note: Images can be any of the following file types: JPG, JPEG, GIF, PNG. The maximum file size allowed is 4MB.
- The name of the photo you selected will appear about the blue *Update Photo* button with a gray circle with a white X in it to the right.
- Click the X to remove the photo and upload a new photo.

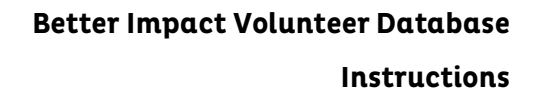

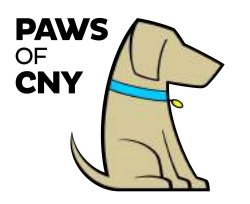

• To save the photo to your pet's profile, click the blue *Update Photo* button.

| ß                   | PA'            | WS            | of C    | CNY          |
|---------------------|----------------|---------------|---------|--------------|
| HOME OPPORTUN       | ITTES SCHEDULE | HOURS REPORTS | CONTACT | MY PROFILE - |
| Contact Information |                |               |         | Blue.png     |
| NAME FIELDS         | i marabella    |               | BLUE MA |              |

• The photo you selected will appear above your pet's name along with a blue *Remove Photo* button. Navigate back to this page any time to replace or remove your pet's photo.

|                                 | PA'             | WS            | of         | CNY          |
|---------------------------------|-----------------|---------------|------------|--------------|
| HOME OPPORTUN<br>My Profile - C | ITTIES SCHEDULE | HOURS REPORTS | CONTACT    | MY PROFILE - |
| Contact Information             | i               |               | <b>K</b> a | Remove Photo |
| NAME FIELDS<br>Username         | i_marabelia     | ~ 🖸           | BLUE N     | IARABELLA    |

# Updating Your Personal Contact Information

To change your username, home address, phone number, email address, etc. follow the instructions below.

\*Note: In the Contact Information page, you will notice your pet's name appears in the *First Name* field. This is not an error. **PLEASE DO NOT CHANGE THE FIRST NAME FIELD FROM YOUR PET'S NAME TO YOURS.** 

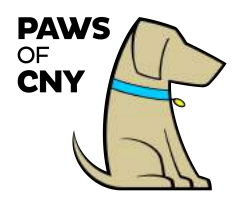

• From the homepage, hover your cursor over the *My Profile* tab. A blue dropdown menu will appear. Click on *Contact Information*.

| A                                 | <b>PA</b>           | W     | 'S                                 | of                                                                                          |                                                                               | ΙY                                                          |
|-----------------------------------|---------------------|-------|------------------------------------|---------------------------------------------------------------------------------------------|-------------------------------------------------------------------------------|-------------------------------------------------------------|
| HOME OPP                          | ORTUNITIES SCHEDULE | HOURS | REPORTS                            | CONTACT                                                                                     |                                                                               | MY PROFILE 👻                                                |
| Home - P                          | AWS of CNY, Inc.    |       |                                    |                                                                                             |                                                                               | Contact Information                                         |
|                                   |                     |       |                                    |                                                                                             |                                                                               | Additional Info                                             |
| Welcome<br>Blue Marabella<br>Edit |                     |       | Upcon<br>Hospita<br>Tue<br>Hospita | ning <u>Shifts</u><br>als - Crouse - Oncol<br>esday, February 20, 2<br>als - Crouse - Oncol | ogy - 4 South<br>2018 4:00 PM - 5:00 PM<br>ogy - 4 South                      | Qualifications<br>Change Password<br>Organizations<br>Goals |
|                                   |                     |       | Hospita                            | esday, March 06, 201<br>als - Upstate Univer<br>day, March 16, 2018                         | 8 4:00 PM - 5:00 PM<br><b>sity Downtown - Pediat</b> i<br>11:00 AM - 11:30 AM | Interests<br>Availability                                   |
|                                   |                     |       |                                    |                                                                                             |                                                                               | Merge Profile                                               |
| PAWS of CN                        | (, Inc.             |       |                                    |                                                                                             |                                                                               |                                                             |

 Update any relevant information in the *Contact Information* section except for the First Name Field. In the Contact Information page, you will notice your pet's name appears in the First Name field. This is not an error. PLEASE DO NOT CHANGE THE FIRST NAME FIELD FROM YOUR PET'S NAME TO YOURS.

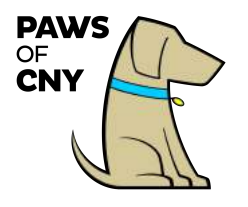

• After you have made your changes, click the blue *Save* button at the bottom of the page.

|                                   | SCHEDULE                   | HOURS      | REPORTS       | MY PROFILE                                                                                                    |
|-----------------------------------|----------------------------|------------|---------------|----------------------------------------------------------------------------------------------------|
| ly Profile - Cor                  | ntact Inform               | ation      |               | ? Helo O Log                                                                                                    |
| Contact Information               |                            |            |               | Remove Photo                                                                                                    |
|                                   |                            |            |               | Update Photo                                                                                                    |
| NAME FIELDS                       | Lesenhalts                 |            |               |                                                                                                    |
| Salutation                        | Linerepone                 |            | •             | BLUE MARABELLA                                                                                                    |
| Sauration                         |                            |            |               | Jamesville NY 13078<br>USA                                                                                               |
| Legal First Name                  |                            |            | DO NOT CHANGE | Prates                                                                                                    |
| rinai name                        | Bige                       |            | THIS FIELD    | Privacy Settings                                                                                                    |
| middle Name                       | 1                          |            |               | Privacy Settings for the Schedule                                                                                        |
| Suffix                            | Marabella<br>Jr., Sr., III |            |               | I want other volunteers to be able to see my name in the list of scheduled volunteers.     I want my last name included. |
| ADDRESS                           |                            |            |               | Save                                                                                                    |
| Address line 1                    | 123 Main Street            | ~          |               |                                                                                                    |
| Address line 2                    |                            |            |               | Subscriptions                                                                                                    |
| City                              | Syracuse                   | ~          |               | EMAIL ID                                                                                                    |
| Country                           | USA                        | <b>D</b> * |               | You are not subscribed to email reminders                                                                                |
| State / Province                  | New York                   |            |               | Subscribe to Weekly Schedule Heminders                                                                                   |
| Zip / Postal Code                 | 13078                      |            |               | Update Calendar Subscription p                                                                                           |
|                                   | 10070                      |            |               |                                                                                                    |
| EMAIL ADDRESSES                   |                            |            |               |                                                                                                    |
| Email Address                     | jmarabella@pawsofcny.or    | â 🖕        |               |                                                                                                    |
| Secondary Email Address           |                            |            |               |                                                                                                    |
| Mobile Email                      |                            |            |               |                                                                                                    |
| * Not available in all areas. Vie | ew Mobile Email Informat   | ion here,  |               |                                                                                                    |
| PHONE NUMBERS                     |                            |            |               |                                                                                                    |
| Home Phone                        | 7164793642                 |            |               |                                                                                                    |
| Work Phone                        |                            |            |               |                                                                                                    |
| Work Extension                    |                            |            |               |                                                                                                    |
| Cell Phone                        |                            |            |               |                                                                                                    |
| Phone Preference                  | Not Specified              | ۵          |               |                                                                                                    |
| ONLINE PRESENCE                   |                            |            |               |                                                                                                    |
| Twitter Username                  | 0                          |            |               |                                                                                                    |
| Linkedin Profile URL              |                            |            |               |                                                                                                    |
|                                   |                            |            |               |                                                                                                    |
| MOD FIELDS                        |                            |            |               |                                                                                                    |

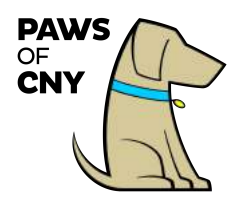

## Updating Your Privacy Settings

You have the option to allow other PAWS of CNY volunteers with whom you are assigned to specific shifts to see your name among the list of those signed up volunteers, or not to allow others to see your name associated with mutually assigned shifts. To update your privacy settings:

- From the homepage, click hover your mouse over the *My Profile* tab. A blue dropdown menu will appear. Click on *Contact Information*.
- There is a *Privacy Settings* section on the right.
- There are three options you can choose from:
  - *I want other volunteers to be able to see my name in the list of scheduled volunteers.*
  - *I want my last name included.*
  - *I want my photo included.*
- Check the box next to whichever combination of options meet your preference. Leave all the boxes UNCHECKED if you do not want other volunteers with whom you are assigned shifts to see your information.
- Click the blue *Save* button.

| R                   | PA'                                | WS            | of CNY                                                                                         |
|---------------------|------------------------------------|---------------|------------------------------------------------------------------------------------------------|
| IOME OPPORTUN       | THES SCHEDULE                      | HOURS REPORTS | CONTACT MY PROFILE -                                                                           |
| /ly Profile - C     | Contact Inform                     | nation        | ? Help O Log Ou                                                                                |
| contact Information |                                    |               | Remove Photo                                                                                   |
| NAME FIELDS         | i_marabella                        | <b>N</b> (0)  |                                                                                                |
| Salutation          |                                    |               | DLUE MARADELLA                                                                                 |
| Legal First Name    |                                    |               | USA                                                                                            |
| First Name          | Blue                               | ia.           | Privacy Settings                                                                               |
| Middle Name         |                                    |               | Potenti Californi far the Potenti fa                                                           |
| Last Name           | Marabella                          | 14            | I want other volunteers to be able to see my name                                              |
| Suffix              | Jr <sub>1</sub> Sr <sub>2</sub> 10 |               | in the list of scheduled volunteers.  I want my last name included.  I want my photo included. |
| ADDRESS             |                                    |               | Save                                                                                           |

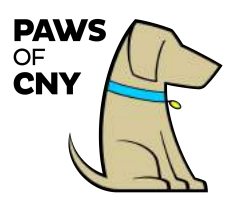

#### Example

What follows is an example of how and where your privacy settings impact what other volunteers are able to see.

In the example below, dogs Blue Marabella, Dory St. Leger, Bert Vaughn, and Cooper Tollar are all scheduled to the same "test" event on February 19, 2018.

- Blue and Bert's privacy settings allow others to see their first names, last names, and photos
- Dory's privacy settings allow others to only see her first name
- Cooper's privacy settings are set to not show any personal information

Logged in to Blue's profile, I have clicked on the Schedule tab.

For the assigned visit, named in this example as "Test-Test Facility" I click on the icon that appears in the *Who?* column to see who else is scheduled for the same shift, and a pop-up box appears.

| PA                                      | N                             | S                       | of                        | C       |      | N            | Y              |
|-----------------------------------------|-------------------------------|-------------------------|---------------------------|---------|------|--------------|----------------|
| HOME OPPORTUNITIES SCHEDULE             | HOURS                         | REPORTS CON             | ITACT                     |         |      | MY PR        | OFILE -        |
|                                         |                               |                         |                           |         |      | r <u>nei</u> | <u>, o cog</u> |
| From 02/19/2018 To 10/16/2018 Fitter    | shifts<br>lendar feed visit y | rour contact informatic | <u>IN PAGE</u> .<br>STADT | END     | WHO2 | ACTIONS      |                |
| ACTIVITY<br>Test - Test Facility        | D                             | DATE<br>Mon 2/19/2018   | 1:00 PM                   | 2:00 PM | WHO? | ACHONS       |                |
| Hospitals - Crouse - Oncology - 4 South |                               | Tue 2/20/2018           | 4:00 PM                   | 5:00 PM | 2    |              |                |
|                                         |                               |                         |                           |         |      |              |                |

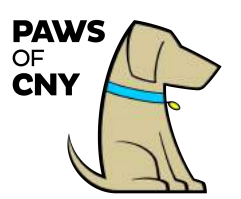

This is what is visible, based on the other volunteers' privacy settings listed above:

| PA                                                                                                    | <b>WS of</b>                                     | (                              |      | NY                  |
|----------------------------------------------------------------------------------------------------|--------------------------------------------------|--------------------------------|------|---------------------|
| HOME OPPORTUNITIES SCHEDULE                                                                                                    | HOURS REPORTS CONTACT                            |                                |      |                     |
| Schedule                                                                                                    |                                                  |                                |      | ? <u>Help</u> O Log |
| Filters                                                                                                    |                                                  |                                |      |                     |
| o subscribe to weekly reminder emails or subscrib                                                                                                    | Profiles set to show first and                   |                                |      |                     |
| ACTIVITY                                                                                                    | last name and photo                              | END                            | WHO? | ACTIONS             |
| Hospitals - Crouse - Opcology - 4 South                                                                                                    | Bert Vaughn                                      | 2:00 PM                        | ×    |                     |
| Hospitals - Crouse - Oncology - 4 South                                                                                                    | Blue Marabella 🚩                                 | 5:00 PM                        |      |                     |
| Hospitals - Upstate University Downtown - Pedia                                                                                                    | Dory - Profile set to show first name            | 11:30 AM                       |      |                     |
| Hospitals - Crouse - Oncology - 4 South                                                                                                    | Anonymous                                        | 5:00 PM                        |      |                     |
| Harden Carlos Contra                                                                                                    | ×                                                | 5.00 PM                        | 0    |                     |
| Hospitals - Grouse - Oncology - 4 South                                                                                                    | Deefle and to not show one                       | 0.001111                       | -    |                     |
| Hospitals - Crouse - Oncology - 4 South                                                                                                    | Profile set to not show any personal information | 5:00 PM                        | 2    |                     |
| Hospitals - Crouse - Oncology - 4 South<br>Hospitals - Crouse - Oncology - 4 South<br>Hospitals - Upstate University Downtown - Pedia                                            | Profile set to not show any personal information | 5:00 PM                        | 4    |                     |
| Hospitals - Crouse - Oncology - 4 South<br>Hospitals - Crouse - Oncology - 4 South<br>Hospitals - Upstate University Downtown - Pedia<br>Hospitals - Crouse - Oncology - 4 South | Profile set to not show any personal information | 5:00 PM<br>11:30 AM<br>5:00 PM | 4    |                     |

# How to Update Subscription Options

You may choose to sign up for automatic email reminders about your upcoming volunteer shifts, and/or to add your volunteer schedule to your digital calendar.

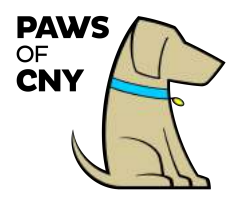

#### To Sign Up for Email Reminders:

- Click on the My Profile tab
- In the box labeled *Subscriptions*, click the box that says *Subscribe to Weekly Schedule Reminders*.

| 5                  | PA             | NS                                                                                                    | OT CNY                                                                                    |
|--------------------|----------------|----------------------------------------------------------------------------------------------------|-------------------------------------------------------------------------------------------|
| DME OPPORTUN       | ITIES SCHEDULE | HOURS REPORTS                                                                                                    | CONTACT MY PROFILE -                                                                      |
| ly Profile - C     | contact Inform | ation                                                                                                    | ? Help O Log Out                                                                          |
| ontact Information |                |                                                                                                    | Remove Photo                                                                              |
| NAME FIELDS        |                |                                                                                                    | Update Photo                                                                              |
| Username           | j_marabella    | I** 📀                                                                                                    | BLUE MARABELLA                                                                            |
| Salutation         |                |                                                                                                    | 4563 Wilcox Pl                                                                            |
| egal First Name    |                |                                                                                                    | USA                                                                                       |
| First Name         | Blue           | i.e.                                                                                                    |                                                                                           |
| Middle Name        |                |                                                                                                    | Privacy semings                                                                           |
|                    |                | -                                                                                                    | Privacy Settings for the Schedule                                                         |
| Last Name          | Marabella      | 17                                                                                                    | I want other volunteers to be able to see my name<br>in the list of scheduled volunteers. |
| Suffix             | Jr, Sr, III    |                                                                                                    | <ul> <li>I want my last name included.</li> <li>I want my photo included.</li> </ul>      |
| ADDRESS            |                |                                                                                                    | Save                                                                                      |
| Address line 1     | 4563 Wilcox Pl | 194                                                                                                    |                                                                                           |
| Address line 2     |                |                                                                                                    | Subscriptions                                                                             |
| City               | Jamesville     | 100                                                                                                    | EMAIL 1                                                                                   |
|                    |                | (C) #                                                                                                    | You are not subscribed to email reminders                                                 |
| Country            | USA            | and the second second sec | Subscribe to weekly schedule Heminders                                                    |

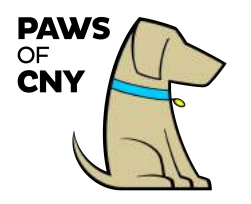

The box will update to indicate that you are subscribed to weekly email reminders, with an option to unsubscribe from the notifications by clicking the same button again.

| You are subscrib                         | ed to email reminders    |
|------------------------------------------|--------------------------|
| i di di di di di di di di di di di di di |                          |
| CINSUDSCRIDE from                        | weekiy Schedule Heminder |
| LENDAR                                   |                          |
|                                          |                          |

#### To Update Your Calendar Subscription

- Click on the *My Profile* tab
- In the box labeled *Subscriptions*, click the box that says *Update Calendar Subscription*.

| MY PROFILE ~<br>? Hele © Log.Qi<br>(Ipdate Photo<br>Update Photo<br>Update Photo<br>Update Photo<br>Update Photo<br>Update Photo<br>Update Photo<br>Cydene Photo<br>Cydene Photo |
|----------------------------------------------------------------------------------------------------|
| the olocal     Control     Contro     Control     Control     Control     Control     Control                                                                                                    |
| Remove Photo<br>Dedde Photo<br>Dedde Photo<br>SUE MARABELLA<br>Wilcox PI<br>seville NY 13078                                                                                                    |
| Update Photo UPdate Photo UPdat                                                                                                    |
| UE MARABELLA<br>Wilcox PI<br>seville NY 13078                                                                                                    |
| UE MARABELLA<br>Wilcox PI<br>saville NY 13078                                                                                                    |
| Wilcox PI<br>esville NY 13078<br>cy Settings<br>cy Settings for the Schedule                                                                                                    |
| cy Settings<br>cy Settings for the Schedule                                                                                                    |
| cy Settings<br>cy Settings for the Schedule                                                                                                    |
| cy Settings for the Schedule                                                                                                    |
| cy Settings for the Schedule                                                                                                    |
| 그는 것은 사람들이 잘 들었다. 일부는 것은 것이 같은 것은 것이 같은 것을 많이 잘 못했는 것이 같이 많이 다. 것은 것은 것을 가지 않는 것을 못했다.                                                                                                    |
| ant other volunteers to be able to see my name<br>he list of scheduled volunteers.                                                                                                    |
| I want my last name included.<br>I want my photo included.                                                                                                    |
| Save                                                                                                    |
|                                                                                                    |
| criptions                                                                                                    |
| 0                                                                                                    |
| are subscribed to email reminders                                                                                                    |
| naviau internet weakly obligation mention indep                                                                                                    |
|                                                                                                    |

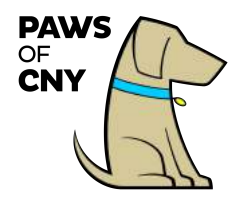

- A pop-up box will appear.
- Follow the on-screen instructions to set up your calendar preferences. If you
  have any questions or need assistance, contact the Board of Directors at
  info@pawsofcny.org.

| Update Calendar Subscription                                                                                                    | × |
|----------------------------------------------------------------------------------------------------|---|
| Use the "Generate New Calendar Feed" to create a new calendar feed. If you no longer wish to have a calendar feed generated please click the "Remove Calendar Feed" button.                  | đ |
| Clicking either of these buttons will invalidate any existing calendar subscriptions you may have.                                                                                           |   |
| For more information on how to use the calendar subscription feature please visit the calendar subscription help article.                                                                    |   |
| Please note: While the calendar feed is updated every 15 minutes, certain calendar programs (most notably Google Calendar) may take up to several hours to reflect the changes in this feed. |   |
| Current Calendar Feed Url                                                                                                    |   |
| Generate New Calendar Feed Remove Calendar Feed                                                                                                    |   |
| Close                                                                                                    |   |

## Managing Your Pet's Health and Profile Information

You can update any of the following information through Better Impact:

- Your pet's name
- Your pet's breed
- Your pet's birthday
- Your pet's gender
- When you acquired your pet
- Your pet's current rabies certificate
- Your pet's current annual health screening form
- Your pet's CGC certificate

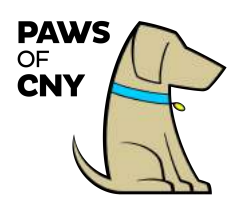

## To update any of the information listed above, click on click on My

Profile and from the dropdown menu, select Additional Info.

| R         | P/                              | ٩W        | /S of Cl                                                                                                | ٧Y                                                 |
|-----------|---------------------------------|-----------|----------------------------------------------------------------------------------------------------|----------------------------------------------------|
| HOME OP   |                                 |           | REPORTS CONTACT                                                                                         | MY PROFILE Y                                       |
|           |                                 |           | <                                                                                                    | Additional Info                                    |
| -         | Welcome<br>Blue Marabel<br>Edit | la        | Upcoming Shifts<br>Hospitals - Crouse - Oncology - 4 South<br>Uuesday, March 06, 2018 4:00 PM - 5:00 PM | Qualifications<br>Change Password<br>Organizations |
| VOLUNTEER | HOURS                           |           | Hospitals - Upstate University Downtown - Pedia<br>Friday, March 16, 2018 11:00 AM - 11:30 AM           | ati<br>Goals                                       |
| This Week | This Month                      | This Year | Hospitals - Crouse - Oncology - 4 South<br>Tuesday, March 20, 2018 4:00 PM - 5:00 PM                    | Interests<br>Availability                          |
|           |                                 |           |                                                                                                    | Merge Profile                                      |

You can also view, but not edit, the following information in Better Impact:

- Your pet's rabies certificate expiration date
- Your pet's annual health screening form expiration date
- Your pet's PAWS of CNY Certificate Number
- Whether you have paid your biennial membership fee
- Whether your pet has earned his/her CGC certification and the date the evaluation was passed
- The names of all of your pet's handlers
- A copy of the current pet therapy certificate for each of your pet's handlers
- Each handler's recertification due date

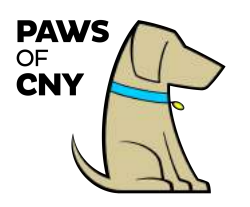

### To view the information listed above, click on My Profile and from the

dropdown menu, select Additional Info.

| R         | P/                              | łW               | /S of (                                                                                                    | CNY                                                                                                    |
|-----------|---------------------------------|------------------|----------------------------------------------------------------------------------------------------|----------------------------------------------------------------------------------------------------|
| HOME OP   | PORTUNITIES SCI<br>PAWS of CN   | HEDULE HOURS     | REPORTS CONTACT                                                                                                    | MY PROFILE  Contact information                                                                                     |
|           | Welcome<br>Blue Marabel<br>Edit | la               | Upcoming Shifts<br>Hospitals - Crouse - Oncology - 4 S<br>Tuesday, March 06, 2018 4:00 P<br>Hospitals - Upstate University Dow<br>Friday, March 16, 2018 11:00 AM | Qualifications       South     Change Password       M - 5:00 PM     Organizations       Intown - Pediatu     Goals |
| This Week | This Month<br>0.8               | This Year<br>0.8 | Hospitals - Crouse - Oncology - 4 S<br>Tuesday, March 20, 2018 4:00 P                                                                                             | M - 5:00 PM Interests<br>Availability<br>Merge Profile                                                              |

## To View Copies of Your Pet's Annual Health Screening Form or

## **Rabies Certificate that PAWS of CNY has on File**

- 1. Click on My Profile--> Additional Info
- 2. Under the "Pet Information" section, confirm that there are attachments associated with the "Rabies Certificate," and "Annual Health Screening form" items

|                                                                                                    | 12 01 (                                                                  |                   |
|----------------------------------------------------------------------------------------------------|--------------------------------------------------------------------------|-------------------|
| ME OPPORTUNITIES SCHEDULE HOUR                                                                       | REPORTS CONTACT                                                          | MY PROFILE -      |
| ditional Info                                                                                        |                                                                          | 7 Helo O Lop.Dul  |
| ditional info for PAWS of CNY, Inc.                                                                  |                                                                          |                   |
|                                                                                                    |                                                                          | Save              |
| Pet Information                                                                                      |                                                                          |                   |
| Pet Information Pet Name                                                                             | 5440                                                                     |                   |
| Pet Information Pet Name Pat Bread                                                                   | Sken<br>Checolatis Librador Retriever                                    | *                 |
| Pet Information Pet Name Pet Brood Pet Bathday                                                       | Blue<br>Choosistis Latrador Ratrisve<br>3/16/2007                        |                   |
| Pet Information Pet Name Pet Brood Pet Simday Pet Sex                                                | Bije<br>Cheolinis Lahsdor Rahlever<br>2n6;0007 P<br>Mele                 |                   |
| Pet Information Pet Name Pet Bread Pet Bread Pet Bread Pet Ser When ski you acquire this pet?        | Skjer<br>Cheostala Lähedor Retriever<br>3/16/2007 P<br>Male<br>Sk/2017 P |                   |
| Pet Information Pet Name Pet Broad Pet Banday Pet Sex When dd you acquire His pet? Rables Conflicate | Biue<br>Cheoritat Lbridor hanitwar<br>3/h0002                            | n<br>N<br>Vo File |

08/18

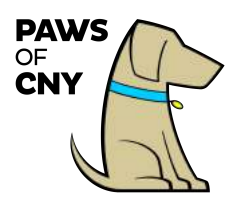

3. Click the link to open each file and ensure both are current

#### **\*\*Note: To be considered current:**

- A rabies certificate should not have expired
- A vet exam must have taken place within the past 365 days that resulted in a positive vet attestation
- A negative fecal parasite screening must have taken place within the past 365 days

### To Update Expired Health Paperwork via the PAWS of CNY Portal

- 1. Navigate to My Profile--> Additional Info
- 2. Click the box that says "Remove File" that is associated with the relevant paperwork. Then click the box to "Choose File" and navigate to the new digital copy of your updated health paperwork on your computer, and click the blue "Save" button at the bottom of the page.

| Pet Name                       | Blue                         | PN .     |
|--------------------------------|------------------------------|----------|
| Pet Breed                      | Chocolate Labrador Retriever | 196      |
| Pet Birthday                   | 2/16/2007                    | <b>1</b> |
| Pet Sex                        | Male                         |          |
| When did you acquire this pet? | 5/1/2017                     |          |
| When did you acquire this pet? | 5/1/2017                     |          |

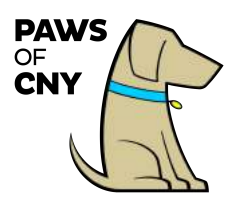

# Indicating Programs of Interest

Within your Better Impact profile, you can indicate the program types in which you are interested in participating, including:

- College/De-stress Visits
- Community Events
- Giving Educational Presentations
- Hospital
- Nursing Home, Skilled Nursing Facilities, and Adult Day Care
- Reading Program
- Volunteering with Children

Changing these settings will **not** disqualify you from general communications regarding program opportunities but will help the Board of Directors determine general program interest when planning future opportunities.

To update your program interest preferences, click on *My Profile*, and from the dropdown menu, click *Interests*.

Check the boxes next to the program opportunities that interest you and click the blue *Save* button.

|                           |                                                                                   | Better                     | Impact Volunteer Date<br>Instruc |
|---------------------------|-----------------------------------------------------------------------------------|----------------------------|----------------------------------|
|                           |                                                                                   | of                         |                                  |
| Interests                 |                                                                                   |                            | ? <u>Help</u> <mark>© Log</mark> |
| General Interests         |                                                                                   |                            |                                  |
| General Interests         |                                                                                   |                            |                                  |
| Select All                |                                                                                   |                            |                                  |
| College De-Stress Visits  | Hospitals                                                                         | Reading Program            |                                  |
| Community Events          | <ul> <li>Nursing Homes, Adult Day Care,<br/>Skilled Nursing Facilities</li> </ul> | Volunteering with Children |                                  |
| Educational Presentations |                                                                                   |                            |                                  |
|                           |                                                                                   |                            | Cancel                           |
|                           |                                                                                   |                            | Suve.                            |

# The Schedule Tab

The *Schedule* Tab provides a quick reference for all future pet therapy shifts to which you have been assigned. It includes the following information: The name of the facility/unit

- Date
- Start time
- Estimate end time
- The ability to see other assigned volunteers by clicking on the icon in the *Who* column. Please refer to the section on privacy settings for more information about how volunteer information will appear here.
- The ability to add a shift to your calendar by clicking the blue calendar icon in the *Actions* column.

## How to Report Hours for an Assigned Recurring Shift

There are two ways to report hours associated with a completed shift: **after the shift takes place**, you can log into your volunteer profile and report hours through the *Hours* tab, or you can report hours using the timeclock feature from a mobile device.

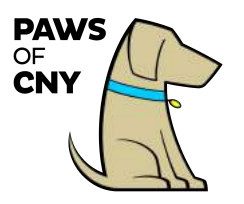

### **Reporting Hours from Your Volunteer Profile**

• From the homepage, click on hours.

| <b>PAW</b>                        | /S of CNY                                                                                                    |
|-----------------------------------|----------------------------------------------------------------------------------------------------|
| HOME OPPORTUNITIES SCHEDULE HOURS | S REPORTS CONTACT MY PROFILE -                                                                                                    |
| Home - PAWS of CNY, Inc.          | ? <u>Help</u> 🖕 Log Out                                                                                                    |
| Welcome<br>Blue Marabella         | Upcoming Shifts<br>Test - Test Facility                                                                                                    |
| Edit                              | Hospitals - Crouse - Oncology - 4 South                                                                                                    |
|                                   | <ul> <li>Tuesday, February 20, 2018 4:00 PM - 5:00 PM</li> <li>Hospitals - Crouse - Oncology - 4 South</li> <li>Tuesday, March 06, 2018 4:00 PM - 5:00 PM</li> </ul> |
|                                   |                                                                                                    |

• On the *Hours* tab, you will see a dropdown box labeled *Activity*.

| R                | <b>PAWS of CNY</b>                                   |
|------------------|------------------------------------------------------|
| HOME OPPOR       | TUNITIES SCHEDULE HOURS REPORTS CONTACT MY PROFILE - |
| Hours            | ? Help 🙂 Log Out                                     |
| Log Hours        |                                                      |
| Activity         | Please select an activity c                          |
|                  | Show these activities Recent Active Inactive         |
| Date Volunteered | 02/19/2018 Hours 0 Minutes 0                         |

• Click on the dropdown box and choose from the list that appears that shift for which you want to report hours.

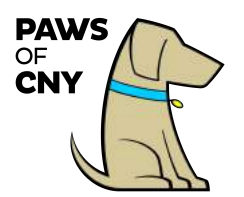

| R                    | <b>PAWS of</b>                                                          | CNY                                     |
|----------------------|-------------------------------------------------------------------------|-----------------------------------------|
| HOME OPPOR           | TUNITIES SCHEDULE HOURS REPORTS CONTACT                                 | MY PROFILE ~<br>? <u>Help</u> © Log Out |
| og Hours<br>Activity | ✓ Please select an activity<br>Hospitals - Crouse<br>Oncology - 4 South | 3                                       |
|                      |                                                                         |                                         |

 If you do not see the shift you are looking for in the dropdown list, click the blue button that says *Active*, and search again. If you still do not see the shift you are looking for, contact the Board of Directors at <u>info@pawsofcny.org</u>.

| R        | PAWS                                                                   | of CN             | /               |
|----------|------------------------------------------------------------------------|-------------------|-----------------|
|          | RTUNITIES SCHEDULE HOURS REPORTS O                                     | CONTACT MY PROFIL | LE 🔻            |
| lours    |                                                                        | ? <u>Help</u> d   | ο <u>Log Οι</u> |
| og Hours |                                                                        |                   |                 |
|          |                                                                        |                   |                 |
| Activity | Please select an activity                                              | 8                 |                 |
| Activity | Please select an activity Show these activities Recent Active Inactive | 8                 |                 |

• After you select the desired shift from the dropdown menu, complete the following fields:

08/18

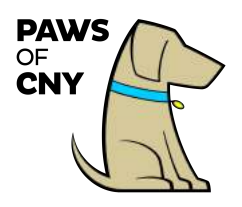

- **Date Volunteered:** Please enter the date of your visit, not the date you are filling out the form, which will appear as a default.
- **Hours and Minutes:** please enter the total amount of time your volunteer session lasted.
- Under Feedback:
  - Handler Name: Please provide your name. If applicable, if multiple certified handlers were present and handled your pet, please indicate their name(s) as well (e.g. spouse or parent/child teams). This field is required.
  - **Pet Name:** Please provide the name of the pet you visited with. This field is required.
  - **Supervision:** Please indicate if your visit was supervised by a representative of the facility by selecting *Yes* or *No* from the dropdown menu. This field is required.
  - Please describe any issues or problems that occurred. This field is optional, but it is your opportunity to tell us of any concerns you have from your visit so that we can help to address them.
  - Please provide any other feedback regarding the visit.
     We'd love to hear any positive feedback or stories you'd like to share. This field is optional.
  - How many roundtrip miles did you drive for your volunteer experience? By adding your roundtrip mileage here, you can generate a report at the end of the year for tax reporting purposes. This field is optional.
- If there are any program-specific questions, they will also appear in the feedback section. Please answer those as well.
- When complete, click the blue *Save* button, or click the *Save and Log Another* button to report hours and feedback for another shift.

08/18

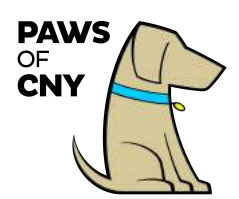

| 121             | PAWS                                         |   |                                                          |       |                |
|-----------------|----------------------------------------------|---|----------------------------------------------------------|-------|----------------|
| OME OPP         | ORTUNITIES SCHEDULE HOURS REPORTS            |   | CONTACT                                                  |       | MY PROFILE *   |
| ours            |                                              |   |                                                          |       | ? Help 😃 Log C |
| og Hours        |                                              |   |                                                          |       |                |
| Activity        | Test Facility                                |   |                                                          | 0     |                |
| Date Volunteere | d 02/19/2018 Mours 0 Minutes 45              |   |                                                          |       |                |
| Feedbac         | k                                            |   | Response                                                 |       |                |
| 1. Handler N    | ame(s)                                       | 8 | Jessica Marabella                                        | in .  |                |
| 2. Pet Name     |                                              |   | Blue                                                     |       |                |
| 3. Supervisio   | on l                                         | 0 | Yes                                                      | ð "   |                |
| 4. Please de    | scribe any issues or problems that occurred  |   | No issues.                                               | le le |                |
|                 | wide one other feedback regarding the visit  | 0 | We had a great visit and saw lots of<br>new faces today! |       |                |
| 5. Please pro   | wide any other leedback regarding the visit. |   |                                                          |       |                |

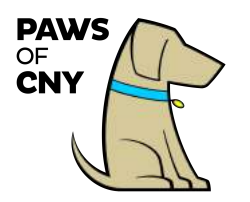

How to Assign Hours for an Assigned Variable Shift

• From the homepage, click on the *Hours* tab.

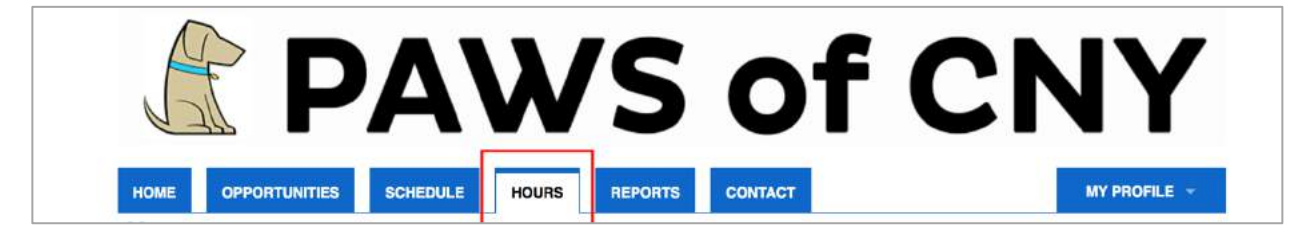

• Click on the teal button that says *Active*. The button will turn yellow.

| R                     | <b>PAWS of C</b>                                                        | <b>NY</b>                                |
|-----------------------|-------------------------------------------------------------------------|------------------------------------------|
| HOME OPPOR<br>Hours   | TUNITIES SCHEDULE HOURS REPORTS CONTACT                                 | MY PROFILE 👻<br>? <u>Help</u> 🙂 Log. Out |
| Log Hours<br>Activity | Please select an activity Show these activities Recent Active Inactive  |                                          |
| Date Volunteered      | 03/12/2018 <sup>IN</sup> Hours 0 Minutes 0<br>Save and Log Another Save |                                          |

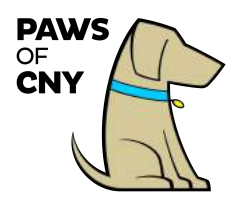

 From the "Activity" drop down menu, you will see all facilities for which you are assigned. Choose the appropriate facility assignment from the list.

| OPPOR     Oncology - 4 South     MY PROFIL       Pediatrig Oncology     Pediatrig Oncology       Reading Program     Pediatrig Oncology       Marcellus Library     Myles Elementary       Vincent House Preschool     SYR PET Program       Test     SYR PET Program       Test     Test Facility 2       Show these activities Recent Active Indictive       Date Volunteered     04/29/2018       Vincent Entries                                                                                                    |                     | Please select an activity<br>Community Event<br>SUNY Oswego Riggs Hall<br>Iospitals - Crouse | 116              | ~1           |        | CNY            |
|----------------------------------------------------------------------------------------------------|---------------------|----------------------------------------------------------------------------------------------|------------------|--------------|--------|----------------|
| OUIS     Pediatio Checkey       Ours     Pediatio Checkey       Marcellus Library     Marcellus Library       Myles Elementary     Structure House Preschool       Synacture House International Alroant     Synacture House International Alroant       Synacture House International Alroant     Synacture House International Alroant       Synacture House International Alroant     Synacture House International Alroant       Synacture House International Alroant     Synacture House International Alroant       Synacture House International Alroant     Synacture House International Alroant       Solution     Test Facility 2       Show these activities Recent Active Intective       Date Volunteered     04/29/2018       Save and Log Another     Save       Save and Log Another     Save                                                                             |                     | Oncology - 4 South<br>Iospitals - Upstate Universit                                          | ty Downtown      |              |        | MY PROFILE *   |
| Org Hours     Vincent House Preschool       Spracuse Huncock International Aliport       Systematic Recent Active       Test Facility       Test Facility       Show these activities Recent       Active       Image: Source and Log Another       Scree                                                                                                    | ours                | Pediatric Oncology<br>Reading Program<br>Marcellus Library<br>Myles Elementary               |                  | _            |        | ? Heip 🙂 Log O |
| Activity     Test Facility 2     Show these activities Recent Active Inactive     Date Volunteered     04/29/2018     Hours 0     Minutes 0     Save and Log Another     Save     Not Recent Entries     Activity   HOURS     Date Volunteered     Date Volunteered     04/29/2018     Minutes 0     Save and Log Another     Save     Mate Volunteered     Date Volunteered     04/29/2018     Hours 0     Minutes 0     Save and Log Another     Save     Date Volunteered     04/29/2018     Minutes 0     Save     Save and Log Another     Save     Save     Save     Save     Save     Save     Save     Save     Save     Save     Save     Save     Save     Save     Save     Save     Save     Save     Save     Save <td>og Hours</td> <td>Vincent House Preschool<br/>Syracuse Hancock Internation<br/>SYR PET Program</td> <td>onal Airport</td> <td></td> <td></td> <td></td> | og Hours            | Vincent House Preschool<br>Syracuse Hancock Internation<br>SYR PET Program                   | onal Airport     |              |        |                |
| Show these activities Recent Active Inactive Date Volunteered 04/29/2018 * Hours 0 Minutes 0 Save and Log Another Save St Recent Entries ACTIVITY HOURS DATE VOLUNTEERED DATE CREATED STATUS ACTIONS                                                                                                    | Activity            | Test Facility<br>Test Facility 2                                                             |                  |              |        | 9              |
| IST Recent Entries                                                                                                    | Date Volunteered 04 | Show these activities Re<br>w/29/2018 The Hours<br>whother Save                              | o Minutes o      |              |        |                |
| CTIVITY HOURS DATE VOLUNTEERED DATE CREATED STATUS ACTIONS                                                                                                    | st Recent Entri     | es                                                                                           |                  |              |        |                |
|                                                                                                    | ACTIVITY            | HOURS                                                                                        | DATE VOLUNTEERED | DATE CREATED | STATUS | ACTIONS        |

- Enter the date of your visit
- Enter the duration of your visit in hours and minutes
- Complete the questions asked in the feedback field
  - For more information regarding the feedback fields, please see pages 20 21.
- Click save.

(see screenshot on next page)

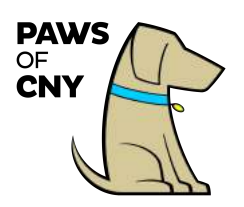

| 126              | PAW:                                                            | 5        | OT                | C     | IN Y                      |
|------------------|-----------------------------------------------------------------|----------|-------------------|-------|---------------------------|
|                  | ATUNITIES SCHEDULE HOURS REI                                    | PORTS    | CONTACT           |       | MY PROFILE                |
| ours             |                                                                 |          |                   |       | ? <u>Heip</u> O <u>Lo</u> |
| g nouis          |                                                                 |          |                   |       |                           |
| Activity         | Pediatric Oncology Show these activities Recent Active Inactive |          |                   | 0     |                           |
| Date Volunteered | 04/29/2018 Minutes 0                                            |          |                   |       |                           |
| Feedback         |                                                                 |          | Response          |       |                           |
| 1. Handler Nan   | ne(s)                                                           | 0        | Jessica Marabella | 14    |                           |
| 2. Pet Name      |                                                                 |          | Blue              | IN .  |                           |
| 3. Supervision   |                                                                 | 0        | Yes               | PI (0 |                           |
| 4. Please desc   | ribe any issues or problems that occurred.                      |          | No issues.        |       |                           |
| 5. Please prov   | ide any other feedback regarding the visit.                     | 0        | Great visit!      |       |                           |
|                  |                                                                 |          |                   |       |                           |
|                  | oundtrip miles did vou drive for vour volunteer experi          | ience? ዐ | 6                 | 4     |                           |

Please submit your hours timely. Ideally, all hours should be submitted within one week from the date of your visit.

If you do not see your assigned facility from the available options, contact us at <u>info@pawsofcny.org</u>.

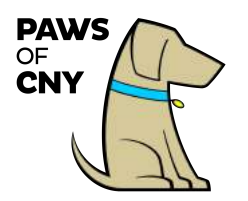

How to sign up for a Community Event:

- 1) Log into your PAWS Volunteer Portal.
- 2) Click the "Opportunities" tab on the Home page

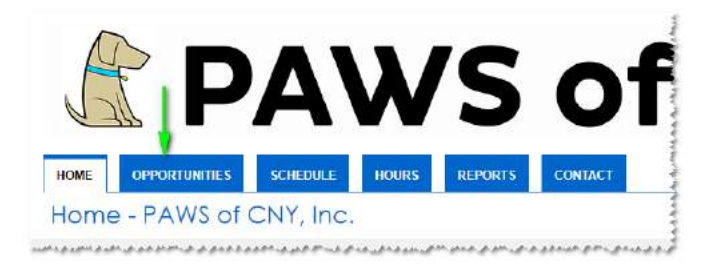

3) Under Filters, check "Only include activities that I am qualified for" and "Only include activities that have openings available". Select other options if desired. Check "Make these my default filters". Click the "Filter Activities" button.

| <u>L</u>                                  | Ρ                                                                                                    | Α                                                                                                    | W                                                       | 'S                  | 0               | <b>f</b> (    | C                  | N                 | Y                     |
|-------------------------------------------|----------------------------------------------------------------------------------------------------|----------------------------------------------------------------------------------------------------|---------------------------------------------------------|---------------------|-----------------|---------------|--------------------|-------------------|-----------------------|
| NE OP                                     | PORTUNITIES                                                                                                    | SCHEDULE                                                                                                    | HOURS                                                   | REPORTS             | CONTACT         |               |                    | MY                | PROFILE               |
| oportu                                    | nities                                                                                                    |                                                                                                    |                                                         |                     |                 | ? <u>Help</u> | ⇔ <u>Switch to</u> | Administrator Vie | ew <mark>O</mark> Log |
| Filter Acti                               | vities                                                                                                    |                                                                                                    |                                                         |                     |                 |               |                    |                   |                       |
| Filter Acti                               | vities                                                                                                    | activities that I am o                                                                                                    | ualified for                                            | le                  |                 |               |                    |                   |                       |
| Filter Acti                               | vifies<br>✓ Only include<br>✓ Only include a<br>Include activities t                                                                                                    | activities that I am o<br>activities that have a<br>for which I am curre                                                                               | ualified for<br>openings availab                        | ile<br>odulad       | the backup liet |               |                    |                   |                       |
| Filter Acti<br>FILTERS                    | Vities  Conly include a Conly include activities Generally A Activity Name                                                                                                    | activities that I am c<br>activities that have<br>or which I am curre<br>vailable 📄 Sign                                                               | ualified for<br>openings availab<br>ntly<br>ad Up 📄 Sch | ile<br>eduled 📄 On  | the backup list |               |                    |                   |                       |
| Filter Acti<br>FILTERS<br>SORT<br>DISPLAY | <ul> <li>✓ Only include a</li> <li>✓ Only include a</li> <li>✓ Only include a</li> <li>✓ Only include a</li> <li>✓ Generally A</li> <li>✓ Activity Name</li> <li>✓ Group by cate</li> <li>Collapse categories</li> </ul> | activities that I am c<br>activities that have a<br>or which I am curre<br>vailable Sign<br>vailable Sign<br>gory<br>gory<br>gory<br>gories by default | ualified for<br>ppenings availab<br>ntly<br>ad Up 📄 Sch | ile<br>ieduled 📄 On | the backup list |               |                    |                   | /                     |

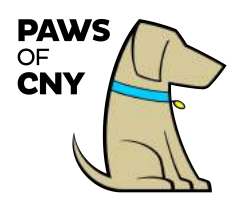

4) A list of available activities will appear. Click on the activity name to get more information.

| WS of CNY, Inc.                                                                                                    |                                |                                    |                        |
|----------------------------------------------------------------------------------------------------|--------------------------------|------------------------------------|------------------------|
| Community Events                                                                                                    |                                |                                    |                        |
|                                                                                                    |                                |                                    |                        |
| One-time events at community organizations, colleges, schools, corp                                                                                       | porations across the           | service area                       |                        |
| One-time events at community organizations, colleges, schools, corp                                                                                       | porations across the<br>SHIFTS | service area                       | END DATE               |
| One-time events at community organizations, colleges, schools, corport<br>ACTIVITY<br>TEST Activity - NOT a real activity - just here for testing sign up | porations across the<br>SHIFTS | service area START DATE 12/25/2018 | END DATE<br>12/25/2018 |

5) Click the "Sign Up" button to sign up for the activity. NOTE: *only* click the "sign up" button if you plan to attend this event. To withdraw from an event after clicking the sign up button you'll have to email Bob Long:

rlong@pawsofcny.org so that he can remove you from the schedule for that event.

| HOME OPPORTUNITIES SC                                                                                                    | HEDULE HOURS I                                                                   | REPORTS       | CONTACT            |                                  | MY PROFILE 🔻                                                                            |
|----------------------------------------------------------------------------------------------------|----------------------------------------------------------------------------------|---------------|--------------------|----------------------------------|-----------------------------------------------------------------------------------------|
| Community Events -<br>just here for testing si                                                                                                    | TEST Activity - N<br>gn up                                                       | IOT a re      | al activity        | -<br>← <u>Back to Acti</u>       | <u>vity List</u> ? <u>Help</u> ↔ <mark>O</mark> Log Out<br>Switch to Administrator View |
| Activity Details                                                                                                    |                                                                                  |               |                    |                                  |                                                                                         |
| This is a test activity for testing the activity if you like, but understand in the standard standard | visibility of community even<br>t is not a real activity!<br>ou ever need extras | ents and sign | up for community ( | events. Feel fre                 | e to "sign up" for the                                                                  |
| - Filters                                                                                                    |                                                                                  |               |                    |                                  |                                                                                         |
| FILTER THE LIST OF SHIFTS Don                                                                                                    | t Filter 🔻                                                                       |               |                    |                                  | Filter Shifts                                                                           |
|                                                                                                    |                                                                                  |               |                    | Click here to<br>for the activit | sign up<br>ly.                                                                          |
| DATE                                                                                                    | START                                                                            | END           | OVERLAP            | MHO\$                            |                                                                                         |
| Tuesday, December 25, 2018                                                                                                    | 12:00 PM                                                                         | 2:00 PM       |                    | ۲                                | + Sign Up                                                                               |
|                                                                                                    |                                                                                  |               |                    |                                  | Select All                                                                              |
|                                                                                                    |                                                                                  |               |                    |                                  | 08/18                                                                                   |

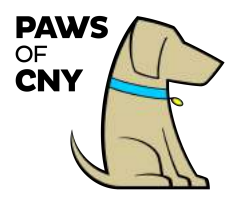

The event now will appear on your PAWS Volunteer Portal Home Page under Upcoming Shits:

## Upcoming Shifts

Community Events - TEST Activity - NOT a real activity - just here for testing sign up Tuesday, December 25, 2018 12:00 PM - 2:00 PM

How to View Event Details (after signing up for an event)

- 1) Log into your PAWS Volunteer Portal
- 2) Click on the "Upcoming Shifts" link on the Portal home page:

Upcoming Shifts

Community Events - Syracuse University BeWell Expo Sunday, September 30, 2018 5:00 PM - 6:30 PM

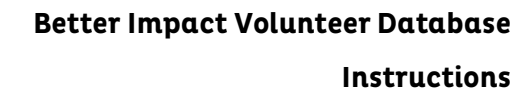

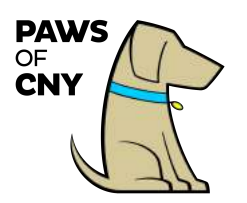

OR click on the "Schedule" tab.

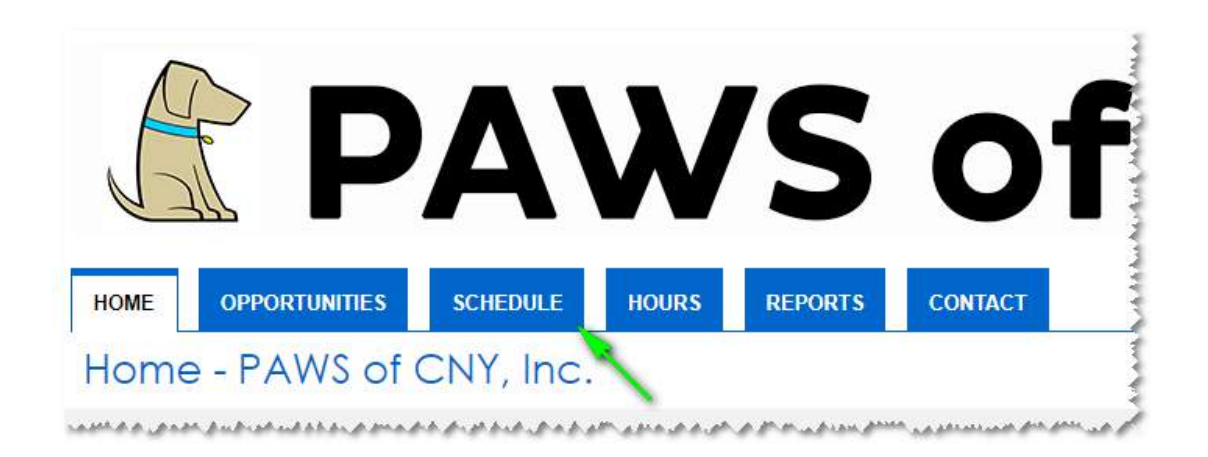

The event will be listed on your schedule page like this:

| ACTIVITY                                                      | DATE          | START        | END     | WHO? | Click here to see who<br>else from PAWS is |
|---------------------------------------------------------------|---------------|--------------|---------|------|--------------------------------------------|
| Reading Program - Syracuse Academy of Science and Citizenship | Flexib        | ble Schedule |         | ۷    | signed up for this<br>event*               |
| Community Events - Syracuse University BeWell Expo            | Sun 9/30/2018 | 5:00 PM      | 6:30 PM |      | 6                                          |

3) Click the blue **1** for an event to view details about the event, including a description of the event, driving directions and maps:

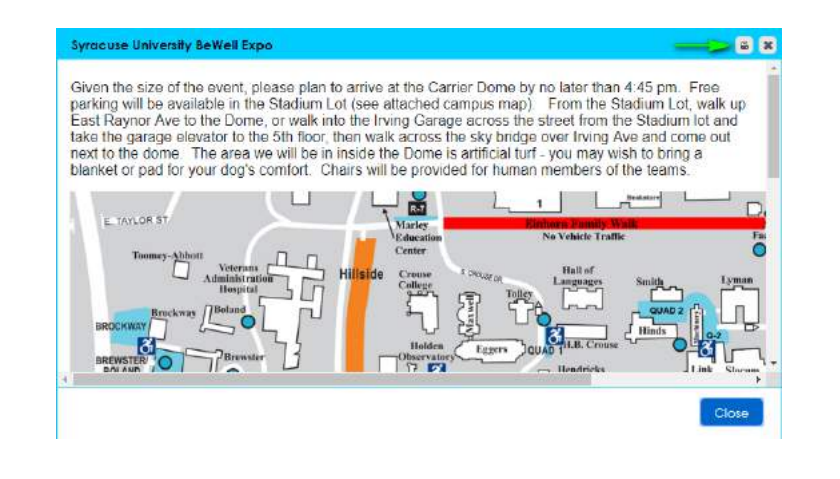

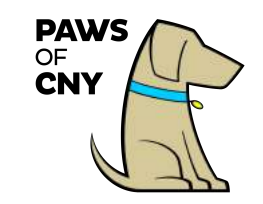

Better Impact Volunteer Database Instructions

Click and "drag" an edge of the details box to make it larger. Click the printer icon at the top of the page to print the information.

4) Click the person icon  $\ \$  to view who else from PAWS is signed up for this event

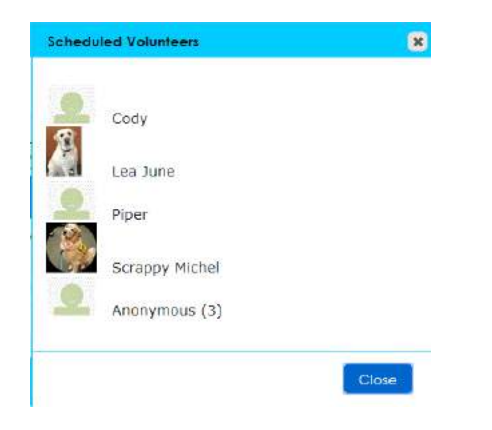

You will see the names of people (or, more accurately, their pets) who have checked this privacy option on the Contact page of the volunteer portal:

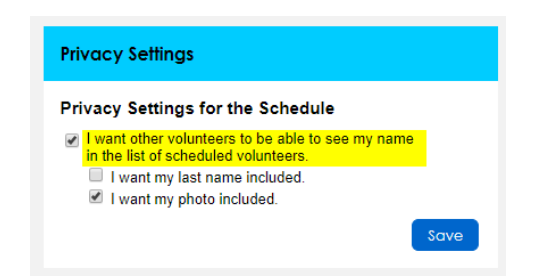

Participants who have not checked that box will be listed as "anonymous". We encourage everyone to use the settings shown above (showing your last name is up to you) so that volunteers will know who else is planning to attend an event.

08/18

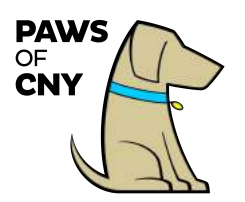

How to Ensure You Receive Reminder Emails for Upcoming Events and Activities:

- 1) Log into your PAWS Volunteer Portal
- 2) Click the "Contact Information" under the My Profile tab:

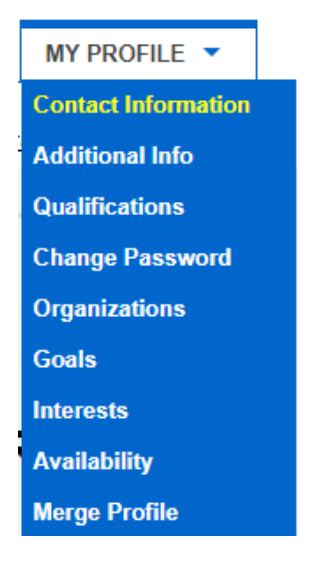

3) If you are not currently subscribed to email reminders, click "Subscribe to weekly schedule reminders" to receive a weekly email reminder of all activities and events you have scheduled for the upcoming week:

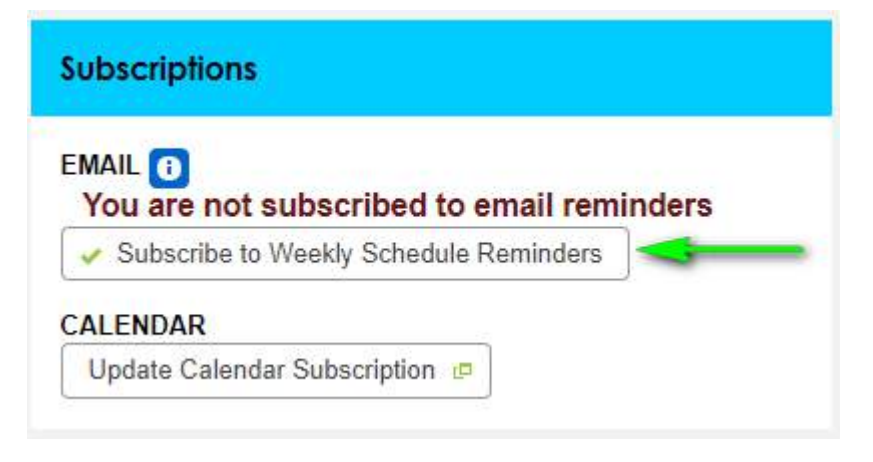